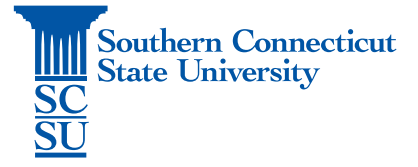

## Adobe Creative Cloud Installation – Non-university computers

| Introduction         | .1 |
|----------------------|----|
| Installation Process | .1 |

## Introduction

SCSU's current Adobe Creative Cloud license provides free downloads for personal machines, with a maximum of two simultaneous logins. The following steps will walk you through how to download Adobe Creative Cloud on your personal machine.

## Installation Process

- 1. Open an internet browser. (Google Chrome, Safari, Firefox, etc).
- 2. Go to: Adobe.com.

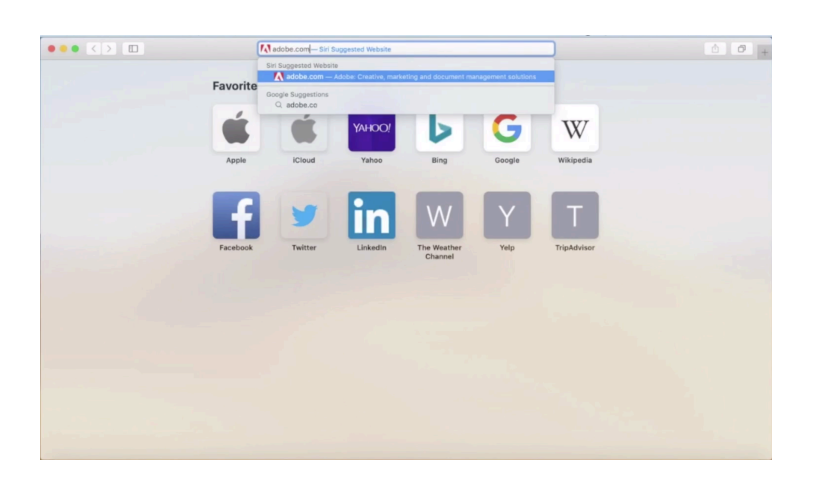

3. Select "Sign In".

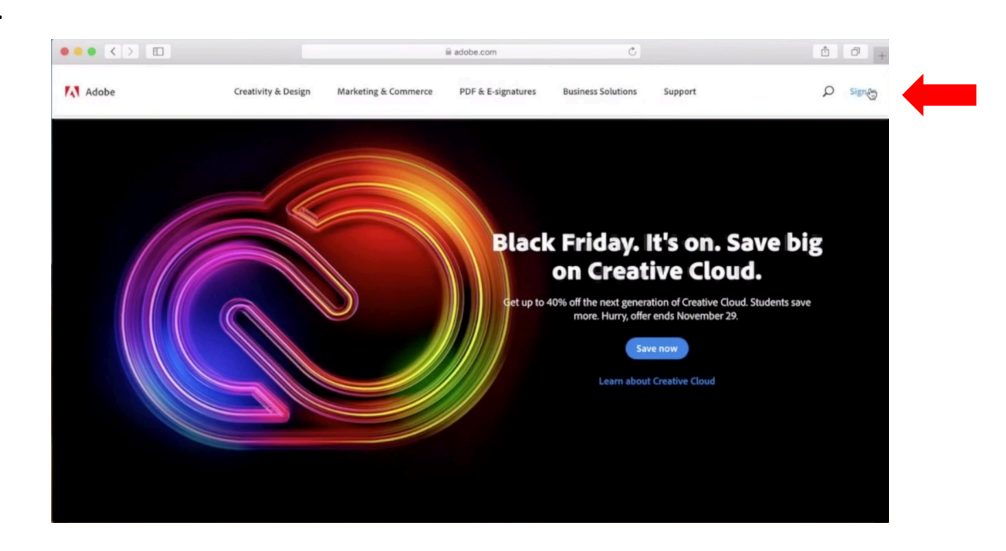

4. Enter your full SCSU email address. Select "Continue".

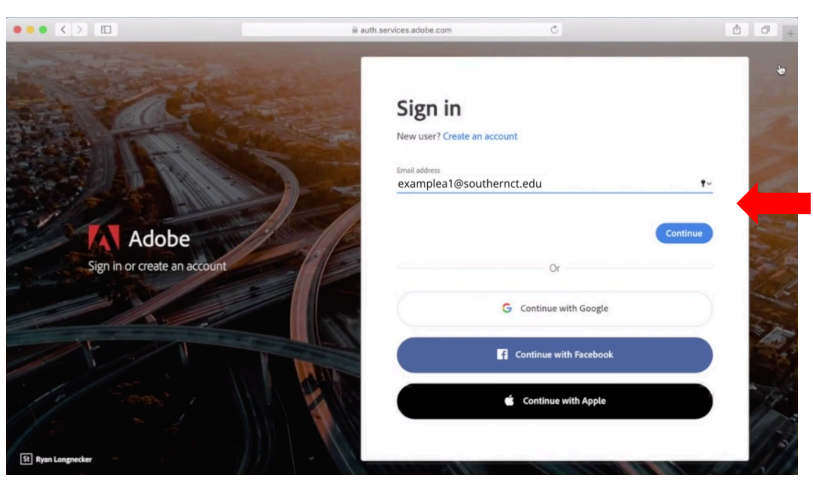

5. Select "Company or School Account".

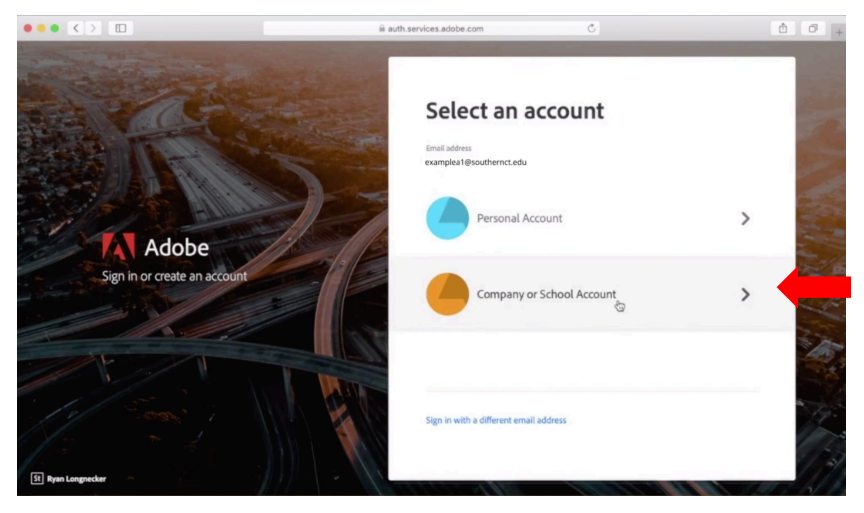

6. Enter your SCSU password.

| examplea1@southernct.edu     |         |
|------------------------------|---------|
| Enter password               |         |
| •••••••                      | •       |
| Forgot my password           |         |
| Sign in with another account |         |
|                              | Sian in |

7. Select "Open" below Creative Cloud.

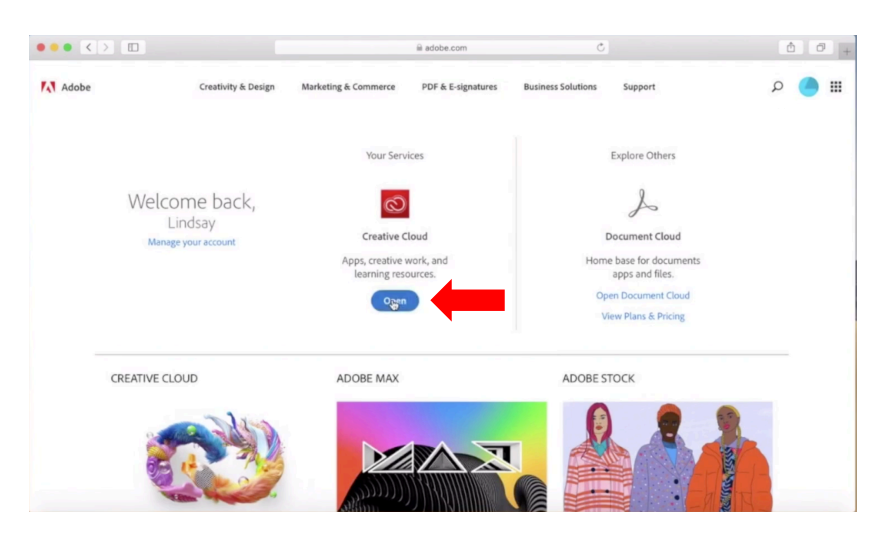

8. Select "View all" to browse the full list of available applications.

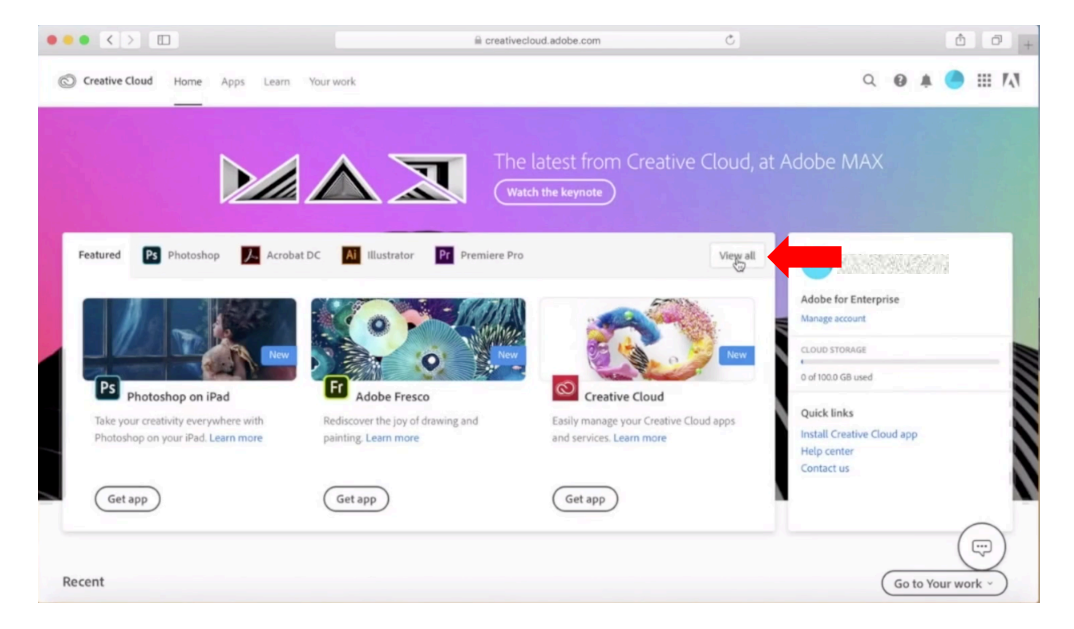

9. Select "Download" next to the application you wish to install. Adobe will auto-recognize the computer's operating system and download the proper installer.

|                                                                                                    |                                            | creativecloud.adobe.com | Ċ                                     | 0 0 0                  |
|----------------------------------------------------------------------------------------------------|--------------------------------------------|-------------------------|---------------------------------------|------------------------|
| Creative Cloud Home App                                                                                                    | ps Learn Your work                         |                         |                                       | q 🛛 🛊 🔵 🏭 🕅            |
| APPS                                                                                                    | All apps                                   | Desktop                 | Mobile 🔲 Web                          |                        |
| All apps                                                                                                    |                                            |                         |                                       |                        |
| CATEGORIES                                                                                                    |                                            |                         |                                       |                        |
| Photography                                                                                                    | Included in your subscription              |                         |                                       |                        |
| 👍 Design & Layout                                                                                                    |                                            |                         |                                       |                        |
| Video & Motion                                                                                                    | Creative Cloud                             | ₽ 0                     | Ps Photoshop                          | Π 🗅                    |
| / Illustration                                                                                                    | Easily manage your Creative Cloud apps an  | d services              | Create beautiful graphics, photos and | art anywhere           |
| TI UI & UX                                                                                                    |                                            | Deventeed               |                                       | (Dewaland)             |
| المحمد المحمد المحم | 9                                          | Download                | 0                                     | Download               |
| 河 3D & AR                                                                                                    | -                                          |                         | -                                     |                        |
| Social Media                                                                                                    | Ai Illustrator                             | -                       | Acrobat DC                            | <u> </u>               |
|                                                                                                    | Create stunning illustrations and graphics |                         | The complete PDF solution for a mot   | eile, connected world. |
| RESOURCE LINKS                                                                                                    | 8                                          | (Download)              | 18                                    | (Download)             |
| [st] Stock                                                                                                    |                                            |                         |                                       |                        |
| f Fonts                                                                                                    | Id InDesign                                |                         | VA VD                                 | ( 💬 )                  |
| Rel Rohanco                                                                                                    | To moesign                                 | ×.                      |                                       | $\bigcirc$             |

## 10. Follow the installation prompts.

|                 | Creative Cloud Installer                                                                                          | ervices.adobe.com                                                                                                    | 0 0 0 |
|-----------------|----------------------------------------------------------------------------------------------------|----------------------------------------------------------------------------------------------------|-------|
|                 |                                                                                                    | Adobe ID                                                                                                    | +     |
|                 | Install Creative Cloud                                                                                            |                                                                                                    |       |
|                 | Desktop App Usage                                                                                                 |                                                                                                    |       |
|                 | Our desktop apps collect usage data to help Adobe deliver and                                                     | You're all set                                                                                                    |       |
|                 | improve our products and personalize your experience. By                                                          | and the second second sec |       |
|                 | installing this app you agree to share this information with<br>Adob& you can opt-out at any time in your account | You've successfully signed in. Feel free to close                                                                                                    |       |
|                 | preferences. Learn More                                                                                           | previously left off.                                                                                                    |       |
|                 | Start Installing                                                                                                  |                                                                                                    |       |
|                 |                                                                                                    |                                                                                                    |       |
| Ś               | 6                                                                                                    |                                                                                                    |       |
|                 |                                                                                                    |                                                                                                    |       |
|                 |                                                                                                    |                                                                                                    |       |
|                 |                                                                                                    |                                                                                                    |       |
|                 |                                                                                                    |                                                                                                    |       |
|                 |                                                                                                    |                                                                                                    |       |
|                 |                                                                                                    |                                                                                                    |       |
|                 |                                                                                                    |                                                                                                    |       |
| St Blend Images |                                                                                                    |                                                                                                    |       |

11. Adobe should log you into the application automatically.

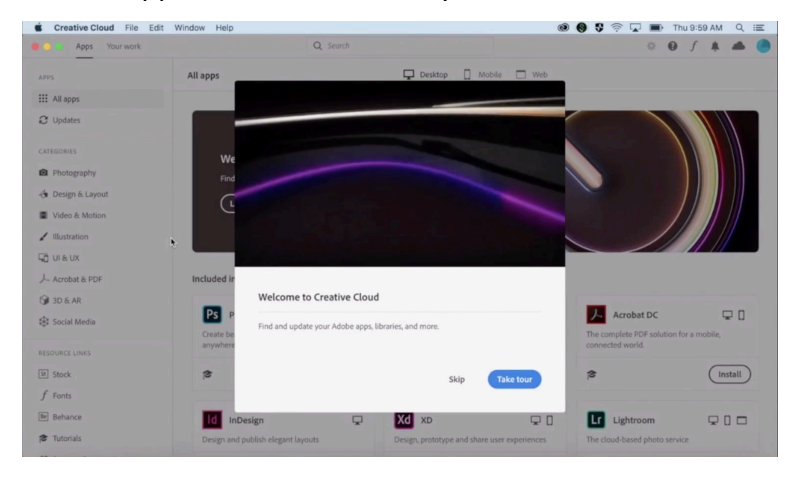